## QUICK REFERENCE GUIDE - ACCEPTING A CLOSE CALL

## Introduction

When a close call event is entered that is assigned to a project (or level of the organisation hierarchy), the AM assigned to that project will receive notification via email. The email will look like this

Event Date: 11/7/17 8:59 AM Event Location: LEEDS CITY STATION Project/Division: LEEDS CITY STATION Risk Ranking: HIGH Event Description: Test Please log on to the <u>Close Call System</u> and complete the required actions for this reported Close Call. This Close Call must accepted or rejected by you within a reasonable timeframe in line with guidance. Each email will have a Hyperlink which will take them directly to the close call event

If an AM is logged into Close Call, they can view any close calls requiring action by them via the **Assigned Close Calls** portlet under the **Assurance Manager** tab, which look likes this

| Assur           | rance Man                 | ager        | Clo      | se Call      | User                |             |
|-----------------|---------------------------|-------------|----------|--------------|---------------------|-------------|
| Assigned Close  | e Calls   闭 <u>Filter</u> | › ° 🙎       | ⊉ 🛱      |              |                     |             |
| Service Request | <u>Summary</u>            | Reported By |          | Actual Start | <u>Risk ranking</u> | Status Date |
|                 |                           |             |          |              |                     |             |
| 377821          | DESIGN, BEHAVIOURS        | ADRIAN.JONE | S@NR.COM | 08/07/2019   | LOW                 | 11/07/2019  |
|                 |                           |             |          | 10:24        |                     | 09:24       |
|                 |                           |             |          |              |                     | 1 - 1 of 1  |

Note: Events that are awaiting AM review for divisions/projects below theirs in the organisation hierarchy will also appear in this portlet. Be careful not to open events that are not yours to review to avoid locking the event to your user.

Click on the **Close Call ID** to open the event record.

## **Reviewing a Close Call**

The AM should review the event information and what was done to rectify or mitigate the close call. They should check that the fields have been correctly input. The AM should review the **Responsible Manager Action** field under the **Responsible Managers Detail** tab to review the feedback provided by the Responsible Manager and consider whether feedback is structured for reporting with details of action(s) taken to remove/reduce risk highlighted by the Reporter.

| earch Close Call Log                                                                                                    |                                                                                                    |                                                             |                               |
|----------------------------------------------------------------------------------------------------|----------------------------------------------------------------------------------------------------|-------------------------------------------------------------|-------------------------------|
| Close Call ID: 374925                                                                                                   | Reported Date: 08/03/2019 09:41                                                                                | 🔐 Organisation: NR                                          | Status: W-RM Q                |
| Reporters Email:                                                                                                    | Network Rail Period: 201813                                                                                    | Reported By:                                                | > Attachments Ø               |
| eporters Organisation Dep: Keltbray Rail                                                                                |                                                                                                    |                                                             |                               |
| Event                                                                                                    |                                                                                                    |                                                             | <b>2</b>                      |
| - Spearche the Close Call event<br>and what could have happened $ \begin{array}{c c c c c c c c c c c c c c c c c c c $ | i ≃ = φ + <u>w</u> + <u>φ</u> + <u>φ</u> + <u>φ</u> + <u>β</u> <u>X</u><br>γ <sub>inital</sub> <sup>burg</sup> |                                                             |                               |
| What were you able to do about it: No action taken, reported to Keltbray line man                                       | ager                                                                                                    |                                                             |                               |
| Responsible Manager / Department:                                                                                       |                                                                                                    |                                                             |                               |
| Are you reporting this as                                                                                               | Was the Close Call logged as a resul                                                                           |                                                             |                               |
| a result of a sarety conversation?                                                                                      | or a workplace sarety inspection                                                                               | r best                                                      |                               |
| Oreanisation Detail                                                                                                    |                                                                                                    | Category and Causes                                         |                               |
|                                                                                                    |                                                                                                    | Please select a Category with What Could H                  | ave Happened                  |
| * Event Date: 08/03/2019 09:30                                                                                          |                                                                                                    | Category: SECURITY \ CRIMINAL D                             | MAGE >                        |
| <ul> <li>Involved Division / Project: <u>AGGREGATE HANDLING DEPO</u> &gt; Aggregate Handli</li> </ul>                   | ng Depots                                                                                                    | Sub Category: CRIMINAL DAMAGE                               | Q,                            |
| Reporter Division / Project: >                                                                                          |                                                                                                    | Primary Cause Incident Factors:                             | <u></u> Q                     |
| NR Project Name: NON PROJECT/CONSTRUCTION ACTIVITY                                                                      |                                                                                                    | Level 2 Incident Factors:                                   | ٥,                            |
| NR Region/Programme: FINANCE                                                                                            |                                                                                                    | Environmental Contributing Factors:                         | 0,                            |
| NR Route/Area:                                                                                                    |                                                                                                    | Other Detail                                                |                               |
| NR Delivery Unit: NATIONAL DELIVERY SERVICES                                                                            |                                                                                                    | Asset Type:                                                 | 0.                            |
| NR Local Operations Manager:                                                                                            |                                                                                                    | Trackside or Non Trackside: NON-TRACKSIDE                   | 0.                            |
| NR Function:                                                                                                    |                                                                                                    | Trackside / Non Trackside Location: COMPOUND/STORAGE        | AREA Q                        |
| Risk Matrix                                                                                                    |                                                                                                    | Other Lonation Info /FLD/Milease atol: Parkeston AHD Access | sate to sidings. Westdock Ros |
| Accident Probability: LOW                                                                                               | Q                                                                                                    | Other involved Orzanisation/s:                              |                               |
| Potential Accident Consequence: LOW                                                                                     | Q                                                                                                    |                                                             | /                             |
| Risk ranking: LOW                                                                                                    |                                                                                                    | • Can the event be closed at source: NO Q                   |                               |
|                                                                                                    |                                                                                                    | Required Actions:                                           | 1                             |
| ditional Detail Organisation Specific Detail Responsible Managers Detail                                                | Life Saving Rules                                                                                              |                                                             |                               |
| Add tional Information                                                                                                  |                                                                                                    |                                                             |                               |
| Lone worker?  Reported by:                                                                                              | Q. If applicable,                                                                                              | which Network and Control has this been reported to:        | 0,                            |
| Was he Even                                                                                                    |                                                                                                    |                                                             |                               |
| Additional Detail Orgar                                                                                                 | nisation Specific Deta                                                                                         | il Responsible Managers D                                   | etail Life Saving             |

## Progress the Close Call to Closure (or rejection)

Following completion of the AM Review, the AM can process the close call to closure. This is done by clicking on the process icon on the top menu bar.

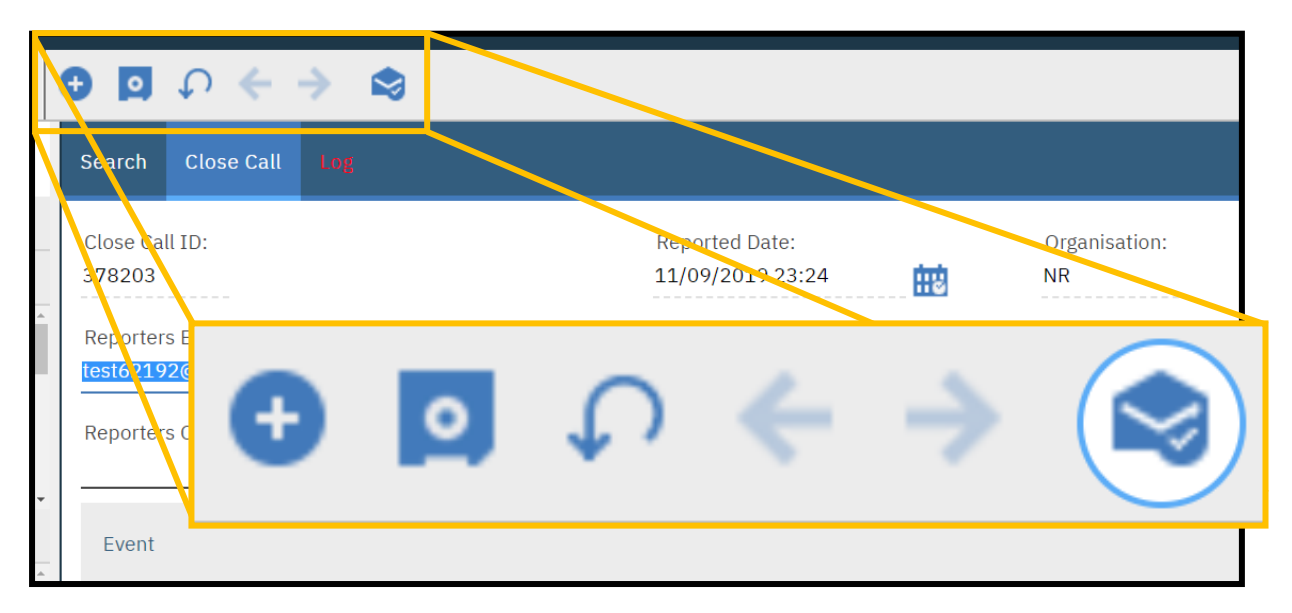

The *Complete Workflow Assignment* pop up window will appear, asking the AM to confirm if the close call event should be accepted or rejected. If accepted, click OK.

If the AM decides to reject the Close Call Event, they will be required to provide a reason(s) for rejection in the Rejection Comments box, prior to selecting OK.

| Complete Workflow Assignmen                                    | nt                            |                    | Complete Workflow Assig                          | nment                         |                    |  |
|----------------------------------------------------------------|-------------------------------|--------------------|--------------------------------------------------|-------------------------------|--------------------|--|
| Task:<br>TASK 53                                               |                               |                    | Task: TASK 53                                    |                               |                    |  |
| Action:           Approve Close Call         Reject Close Call |                               |                    | Approve Close Call Action:     Reject Close Call |                               |                    |  |
| Memo:<br>Earlier Memos 🍞 Filt                                  | er > 0, 🛚 🛧 🎍 🔶               | 0 - 0 of 0 🔿 🛃 🔽   | • Rejection Comments:                            |                               | 0 - 0 of 0         |  |
| Memo                                                           | Person                        | Transaction Date 🕶 | Memo                                             | Person                        | Transaction Date - |  |
|                                                                | There are no rows to display. |                    | 6                                                | There are no rows to display. |                    |  |
|                                                                |                               | OK Cancel          |                                                  |                               | OK Cancel          |  |

Once okay has been selected you will be returned to the close call reporting screen.